## Consulter les collections de La Contemporaine,

# à partir du catalogue général ou à partir de Calames

Suivez l'adresse suivante http://www.lacontemporaine.fr/

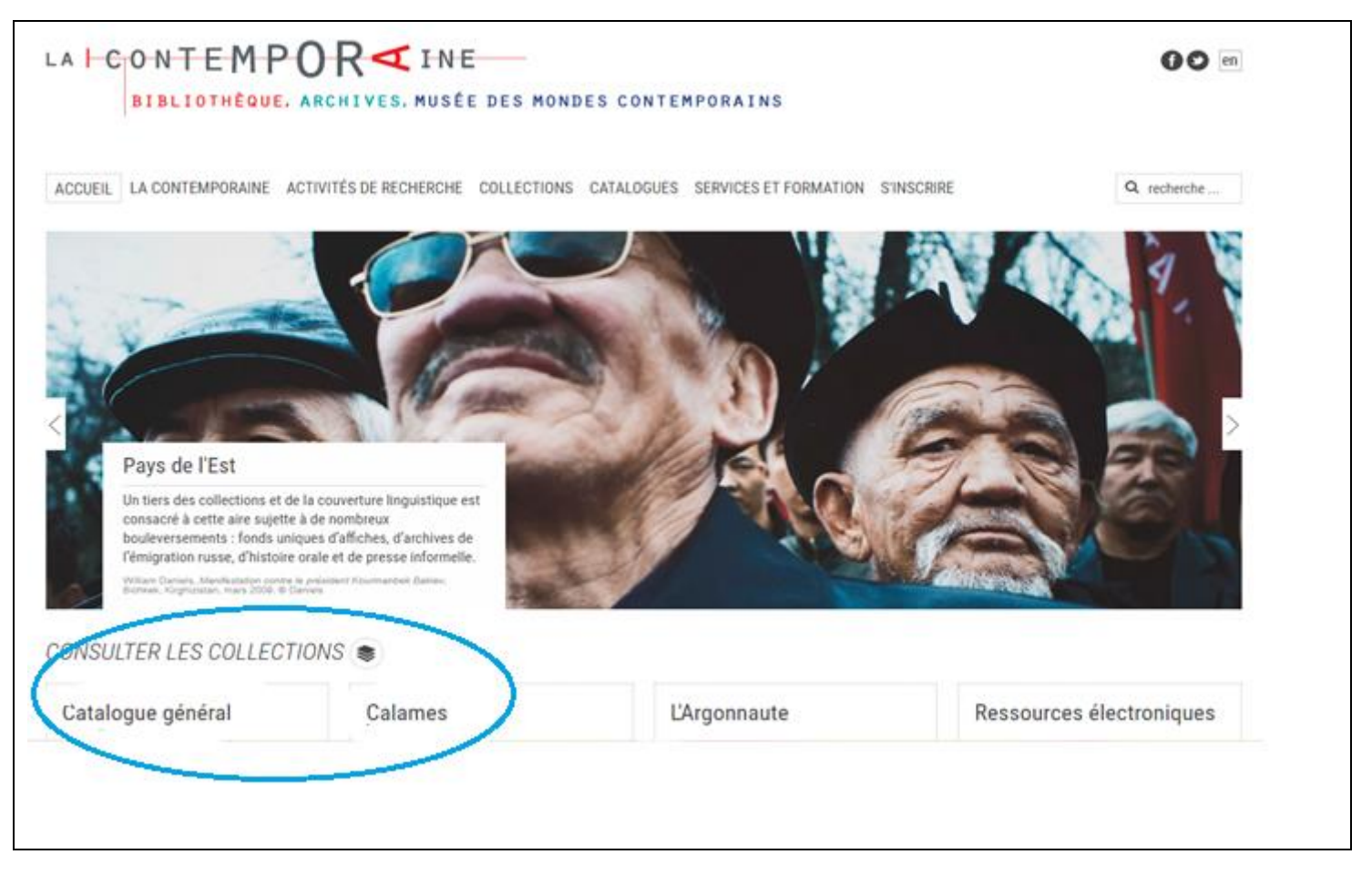

# A partir du catalogue général

Après avoir cliqué sur « catalogue général », une nouvelle page s'ouvre : cliquez sur <u>m'identifiez</u> puis saisir l'identifiant et le mot de passe qu'on vous a communiqué lors de votre inscription à La Contemporaine. Ensuite, faites votre recherche dans le champ Tout La Contemporaine.

| ARCHIVES                                                               |                                                           | CHANGER DE BIBLIOTHEQUE |
|------------------------------------------------------------------------|-----------------------------------------------------------|-------------------------|
| Accueil Portail                                                        |                                                           | 000                     |
| Tout La contemporaine Livres, revues, audiovis<br>Pierre Mendès-France | el Articles électroniques                                 |                         |
| nvité   😭 Mon panier   Mon compte M'identifier                         | Nouvelle recherche S'inscrire en ligne Questions en ligne | Aide Langue : Français~ |
| Bienvenue sur le Portail documentaire de La co                         | temporaine                                                |                         |

Vous obtiendrez une liste de résultats dans laquelle vous ferez votre sélection. Choisissez la référence que vous souhaitez consulter et cliquez dessus

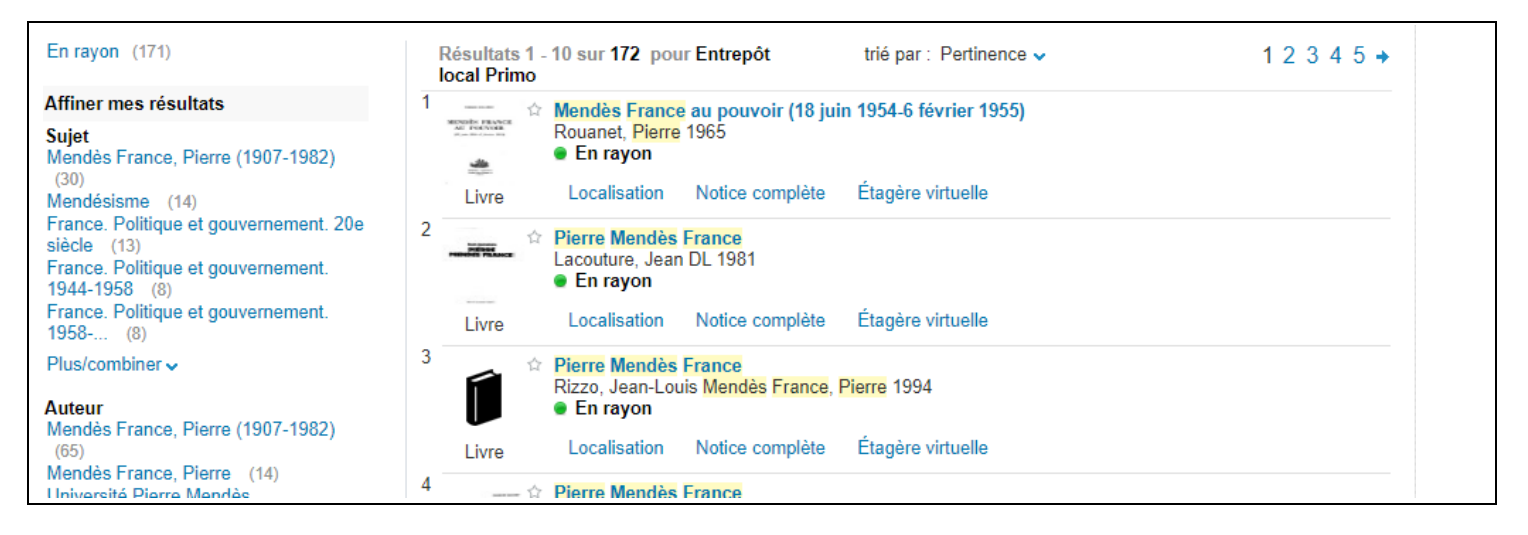

> Une fenêtre s'ouvre : cliquez sur l'onglet localisation. Et ensuite, sur cette page, cliquez sur consultation

|                                                                         | ion panier   w   | ion compte                       | Nouven                                    | e recherche 5                     | inscrire en ligne                         | duestions en ligne                 | Alde La              | ngue : mançaisv |
|-------------------------------------------------------------------------|------------------|----------------------------------|-------------------------------------------|-----------------------------------|-------------------------------------------|------------------------------------|----------------------|-----------------|
| ner la session D                                                        |                  |                                  |                                           |                                   |                                           |                                    |                      |                 |
| ndes France au pouvo                                                    | oir (18 iuin 19  | )54-6 février 195                | 5)                                        |                                   |                                           |                                    |                      |                 |
| uanet, Pierre 1965                                                      |                  |                                  | -/                                        |                                   |                                           |                                    |                      |                 |
| En rayon                                                                |                  |                                  |                                           |                                   |                                           |                                    |                      |                 |
|                                                                         |                  |                                  |                                           |                                   |                                           |                                    |                      |                 |
|                                                                         |                  |                                  |                                           |                                   |                                           |                                    |                      |                 |
| Localisation Notice                                                     | complète         | Étagère virtuelle                |                                           |                                   |                                           |                                    |                      |                 |
| Localisation Notice                                                     | complète         | Étagère virtuelle                |                                           |                                   |                                           |                                    | Actions              |                 |
| Localisation Notice                                                     | complète         | Étagère virtuelle                |                                           |                                   |                                           |                                    | Actions              |                 |
| Localisation Notice                                                     | complète         | Étagère virtuelle                | Magasin 5e e                              | etage                             | (O 222981 )                               | • Di                               | Actions~             |                 |
| Localisation Notice<br>La contemporaine<br>Emplacement                  | complète<br>Cote | Étagère virtuelle<br>Description | Magasin 5e e<br>Disponibilité             | etage<br>Code-barres              | (O 222981 )<br>Statut                     | • Di<br>Optione                    | Actions<br>isponible | de              |
| Localisation Notice<br>La contemporaine<br>Emplacement<br>BDIC Magasins | Cote<br>O 222981 | Étagère virtuelle<br>Description | Magasin 5e e<br>Disponibilité<br>En rayon | etage<br>Code-barres<br>N10425256 | (O 222981 )<br>Statut<br>Communication su | • Di<br>Optione<br>r place Consult | Actions-             | de              |

Une autre page s'ouvre pour vous permettre de compléter et valider votre réservation : vous pouvez cliquer sur consultation. Votre demande de document sera alors enregistrée

| Options de demande : Con        | ultation ( Actualiser les options de la demande | Actions            |
|---------------------------------|-------------------------------------------------|--------------------|
| Détails de l'exemplaire den     | andé:                                           |                    |
| BDIC, Magasins . O 222981       |                                                 |                    |
| Statut de l'exemplaire : Como   | nunication sur place (14) Cote : O 222961.      |                    |
| Il existe un exemplaire similai | re du document demandé en rayon.                |                    |
| Bibliothèque de retrait         | Salle de lecture                                |                    |
| Pages                           |                                                 |                    |
| Vote:                           |                                                 |                    |
| Note:                           |                                                 |                    |
| (                               | Consultation Efface is selection                |                    |
|                                 |                                                 |                    |
| tour à la Este des césultate    |                                                 | Désuitat 1 Seconda |

#### En résumé, à partir du catalogue général de La Contemporaine, pour consulter un document :

- ➢ Je m'identifie
- > Je recherche mon document, je le sélectionne dans la liste de résultats
- > Je clique sur localisation puis sur consultation
- > Je clique à nouveau sur consultation pour valider ma demande
- N'oubliez pas de fermer votre session dès que vous avez terminé vos recherches (à partir d'un poste public)

### A partir de CALAMES

Après avoir cliqué sur « CALAMES », une nouvelle page s'ouvre : faites votre recherche soit par mot(s) clé(s), soit par cote si vous la connaissez et cliquez sur rechercher

|                                                                                                    | EMPOR                                                                                        | INE<br>IUSÉE DES MONDES CONT                                                                  | EMPORAINS                 |  |
|----------------------------------------------------------------------------------------------------|----------------------------------------------------------------------------------------------|-----------------------------------------------------------------------------------------------|---------------------------|--|
| <ul> <li>Feuilleter le catalogue of Mot(s) clê(s) :</li> <li>Stalag</li> <li>Cote (actuelle ou ancienne</li> </ul> | des archives de La contemporaine                                                             |                                                                                               |                           |  |
| Recherche avancée      Informations     A propos     Mode d'emploi                                                 | Contactez La contemporaine<br>Mail : contact@lacontemporaine.fr<br>Tél : 33 (0)1 40 97 79 00 | © La contemporaine. Bibliothèque, arch<br>Tous droits réservés - 2009<br>Informations légales | Rechercher Q<br>Annuler X |  |

Vous obtiendrez une liste de résultats dans laquelle vous ferez votre sélection. Choisissez la référence que vous souhaitez consulter et cliquez dessus

| Nouvelle recherche         O         Modifier la recherche         Elargir la recherche       | 00                                              |
|-----------------------------------------------------------------------------------------------|-------------------------------------------------|
| Résultats                                                                                     |                                                 |
| Pour les critères suivants : [Mot(s) clé(s) = Stalag]<br>Résultats 1 - 50 sur un total de 161 |                                                 |
| 1   2   3   4 🕽                                                                               | Boîte à outils                                  |
| Listes reconstituées des médecins des stalags X A,B,C                                         | Trier les résultats par :<br>Pertinence         |
| Stalag IA [Stablack, Prusse-Orientale]                                                        | Filtrer les résultats par :<br>Type de document |
| Stalag XXI A [Prisonnier de guerre dormant. Stalag XXI A Schildberg - Ostrzeszów (Pologne)]   | Langues Sujet                                   |
| OR 004248 1 pièce(s) [1941]                                                                   | Propriétaire préc.                              |
| OR 007139 1 pièce(s) 1942                                                                     |                                                 |

Une nouvelle fenêtre s'ouvre : à droite vous aurez la possibilité de cliquer sur un chariot vert « réserver ou commander un document.

| LAICONTEMF                                |                                                                                |                              |
|-------------------------------------------|--------------------------------------------------------------------------------|------------------------------|
| BIBLIOTHÈQUE                              | E, ARCHIVES, MUSÉE DES MONDES C                                                | ONTEMPORAINS                 |
| 5. 4 March                                |                                                                                |                              |
|                                           |                                                                                |                              |
| Nouvelle recherche <b>O</b> Modifier la   | recherche 🗾 Elargir la recherche                                               |                              |
| Archives de La contemporaine              |                                                                                | Résultats                    |
| Collections La contemporaine              |                                                                                |                              |
| Originaux                                 |                                                                                | >> Résultat suivant          |
| Répères chronologiques                    |                                                                                | Retour aux résultat          |
| Dessins et peintures (1939-194            | 15)                                                                            |                              |
| Collection de peintures et des            | ssins 1939-1945 : Iselin à Pacouil                                             | [1 / 4]                      |
| Oeuvres de Georges Paco                   | uil                                                                            | Boîte à outils               |
|                                           |                                                                                |                              |
| Sandbostel, Stalad X E                    | 3. Allemagne 1941 : promenade derrière les                                     | Imprimer                     |
| barbelés                                  | ,                                                                              | Afficher l'adresse U         |
|                                           |                                                                                | Contrator                    |
| Cote : OR 004303                          |                                                                                | Contacter<br>l'établissement |
| Description physique : Papier. 1 pièce(s) | ). 38x45 cm. Aquarelle; Encre de Chine. Encadré.                               |                              |
| Ancienne cote : D 068577                  |                                                                                | commander le                 |
| Citer sous la forme : Collection la Conte | mporaine : OR 4303                                                             | document                     |
| Auteur :                                  | Pacouil, Georges (1903-<br>1997)                                               | Sommaire                     |
| Oeuvre :                                  | Sandbostel, Stalag X B,<br>Allemagne 1941 : promenade<br>derrière les barbelés | <b>`</b>                     |
|                                           |                                                                                |                              |

On vous demande alors de vous authentifier avec l'identifiant et le mot de passe qu'on vous a communiqué lors de votre inscription à La Contemporaine

| Université<br>Paris Nanterre                                                                                                    | ntre d'Authentification de<br>niversité Paris Nanterre                                                                                                    |  |
|----------------------------------------------------------------------------------------------------|----------------------------------------------------------------------------------------------------|--|
| Entrez votre identifiant et votre mot de<br>passe.<br>Identifiant :                                                                               | Vous souhaitez accéder à un service proposé par l'Université Paris<br>Nanterre.<br>Dans le champ « Identifiant » :étudiants, entrez votre « numéro<br>étudiant » ;<br>personnels ou autres utilisateurs entrez votre « nom de connexion »<br>(aussi appelé UID ou nom de login)<br>Indiquez votre mot de passe (le mot de passe que vous avez<br>personnellement choisi à l'ouverture de votre compte), puis cliquez<br>sur le bouton « se connecter » |  |
| □Se souvenir de moi                                                                                                    | Pour des raisons de sécurité, veuillez vous déconnecter et fermer<br>votre navigateur lorsque vous avez fini d'accéder aux services<br>authentifiés.                                                                                                    |  |
| SE CONNECTER                                                                                                    | Si vous rencontrez des difficultés vous trouverez de l'aide sur <mark>cette</mark><br>page                                                                                                    |  |
| Pour des raisons de sécurité, veuillez vous déconnecter et fermer votre<br>navigateur lorsque vous avez fini d'accéder aux services authentifiés. |                                                                                                    |  |
| Si vous rencontrez des difficultés vous trouverez de l'aide sur cette<br>page                                                                     |                                                                                                    |  |

Une nouvelle fenêtre s'ouvre : remplir les champs signalés comme obligatoires \* puis cliquez sur envoi pour valider votre demande

| Diblicth                                   |                     | Catalogue des ershives                                         |                                                    | Incorintion on lign          |              |
|--------------------------------------------|---------------------|----------------------------------------------------------------|----------------------------------------------------|------------------------------|--------------|
| Bibliothe                                  | eque numerique      | Catalogue des archives                                         | Revues electroniques                               | inscription en ligh          | ;            |
| Rechercher Résultats                       | Historique Panier   |                                                                | Mon compte lecteur                                 | Fin de session Suggestion    | d'achat Aide |
| Pour demander des<br>* Champs obligatoires | archives ou des doo | cuments signalés dans les fichi                                | ers de la BDIC, merci de re                        | mplir le formulaire :        |              |
| Bibliothèque                               | BDIC 🗸              |                                                                |                                                    |                              |              |
| Auteur                                     |                     | (Nom, Prénom)                                                  |                                                    |                              |              |
| Auteur secondaire                          |                     | (Nom, Prénom)                                                  |                                                    |                              |              |
| Titre                                      | *                   |                                                                |                                                    |                              |              |
| Editeur                                    |                     |                                                                |                                                    |                              |              |
| Année / Mois                               | quotidiens, 1 an p  | (préciser la date<br>our les hebdomadaires et 2 ans pour les n | e pour les périodiques- communication<br>nensuels) | on limitée à 6 mois pour les |              |
| ISBN                                       |                     |                                                                |                                                    |                              |              |
| ISSN                                       |                     |                                                                |                                                    |                              |              |
| Collection                                 |                     |                                                                |                                                    |                              |              |
| Cote                                       | *                   |                                                                |                                                    |                              |              |
| Description (Tome, sous-cote)              |                     | (Précisez la sou                                               | us-cote et/ou le numéro de dossier p               | our les archives)            |              |
| Envoi Effacer                              |                     |                                                                |                                                    |                              |              |
|                                            |                     |                                                                |                                                    |                              |              |

### En résumé, à partir de CALAMES, pour consulter un document :

- > Je recherche mon document soit par mot(s) clé(s) soit par cote
- ➢ Je clique sur recherche
- > Je sélectionne le document qui m'intéresse dans la liste de résultats
- Je clique sur le chariot vert
- ➢ Je m'identifie
- > Je complète les champs obligatoires dans le formulaire et je clique sur envoi pour valider ma demande
- N'oubliez pas de fermer votre session dès que vous avez terminé vos recherches (à partir d'un poste public)